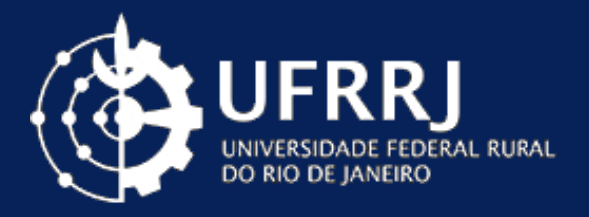

## MANUAL DE UTILIZAÇÃO ATESTADO WEB

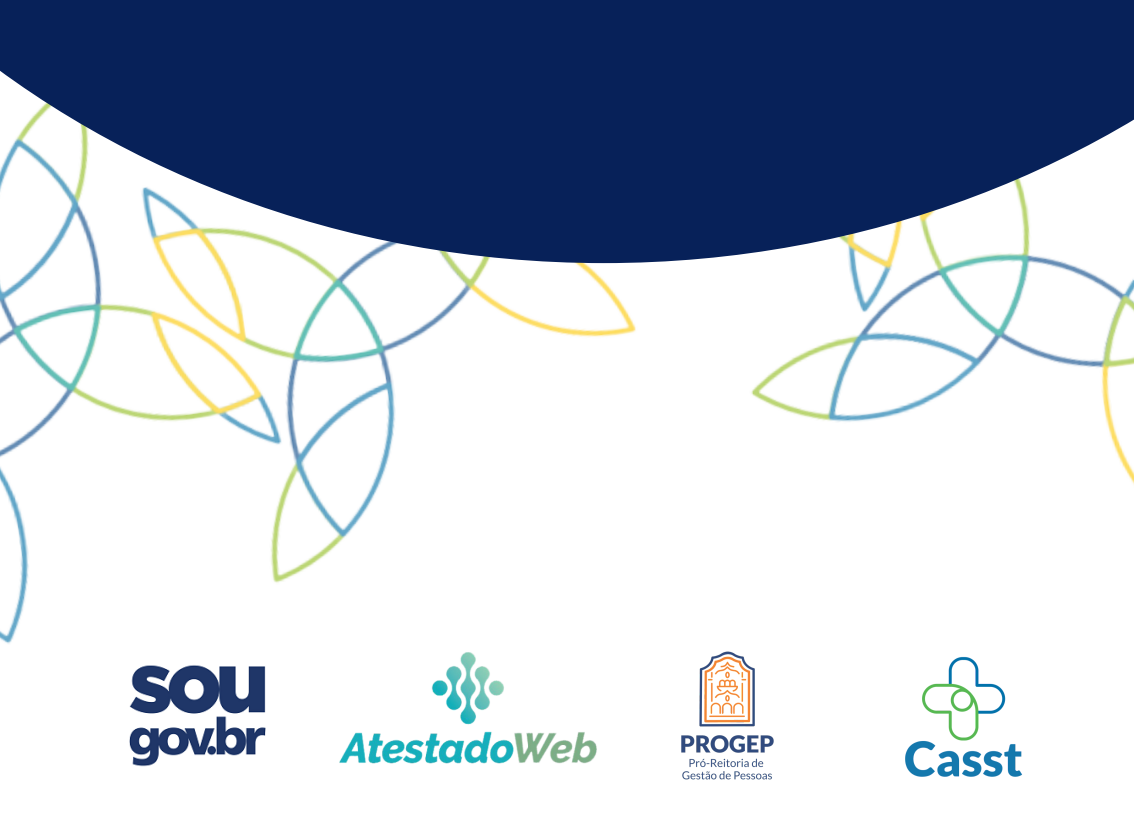

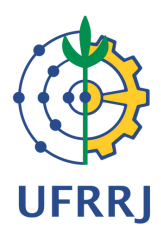

#### Realização

Coordenação de Atenção à Saúde e Segurança do Trabalho

Departamento de Admissão, Saúde e Desenvolvimento de Pessoas

Pró-Reitoria de Gestão de Pessoas

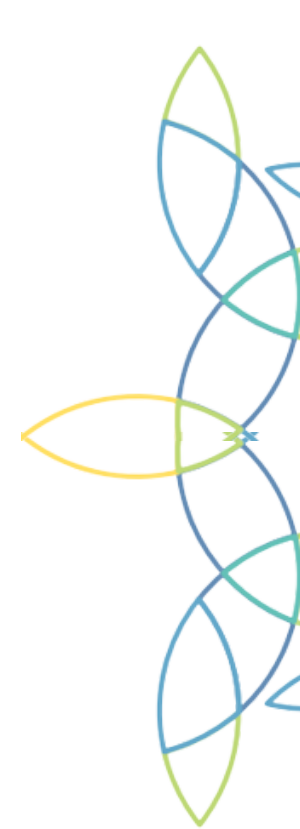

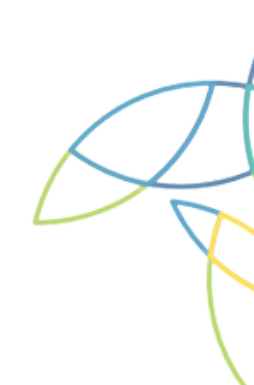

## O QUE É O ATESTADO WEB ?

O Atestado Web é uma nova funcionalidade da plataforma SouGov, que permite ao servidor público federal o encaminhamento de seus atestados de saúde para a Unidade SIASS de seu órgão, no caso da UFRRJ, a CASST.

Nessa modalidade, além da praticidade e agilidade no envio da documentação, o servidor poderá conferir o andamento de todas as suas solicitações, diretamente pelo SouGov.

Por se tratar de uma nova modalidade, a PROGEP/DASDP/CASST produziu este manual para auxiliar os servidores da UFRRJ.

Caso ainda reste alguma dúvida, pode contar conosco!

### IMPORTANTE

 Para que o atestado seja considerado e avaliado, é importante que o mesmo esteja legível e obedeça os requisitos constantes no Manual de Perícia Oficial em Saúde do Servidor Público Federal, que pode ser acessado <u>neste link</u>.

- Caso haja mais de um atestado, os mesmos deverão ser cadastrados em ordem cronológica, do mais antigo para o mais atual.

Os atestados devem ser enviados no prazo máximo de 5 dias corridos do início do afastamento do servidor, conforme §4° do Art. 4° do Decreto n° 7.003, de 2009. Atestados que NÃO foram encaminhados no prazo legal, não serão aceitos de outra maneira, salvo motivo justificado, caracterizando falta ao serviço, nos termos do art. 44, inciso I, da Lei n° 8.112, de 11 de dezembro de 1990.

 É de inteira responsabilidade do servidor comunicar à chefia imediata sobre seu afastamento, bem como a conservação e guarda dos atestados cadastrados para realização da Perícia Oficial em Saúde ou até a conclusão da solicitação.

### IMPORTANTE

- **TODOS** os atestados médicos devem ser cadastrados **pelo servidor** no ATESTADO WEB.

 Atestados de 1 a 5 dias para Licença para Tratamento da Própria Saúde e atestados de 1 a 3 dias para Licença para Tratamento da Saúde em Pessoa da Família podem ser dispensados de Perícia Oficial em Saúde caso contenham o CID-10 (ou descrição da patologia) e a soma dos afastamentos no último ano não ultrapassem o período de 15 dias.

- Afastamentos maiores que os períodos citados acima devem, obrigatoriamente, passar por Perícia Oficial em Saúde.
- Caso o servidor possua um comprovante de comparecimento em alguma consulta médica ou odontológica, o mesmo deve ser apresentado à chefia imediata, sem necessidade de reposição da carga horária.

# TUTORIAL PARA O APLICATIVO SOUGOV.BR

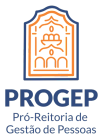

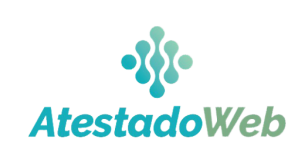

Casst

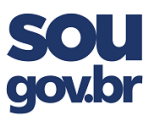

O servidor deverá realizar o download gratuito do app **SouGov.br** em sua loja de aplicativos:

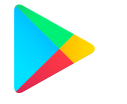

 Acesse a loja virtual Google Play;
Pesquisar pelo nome "SouGov.br";
Baixar o aplicativo;

4. Instalar o aplicativo.

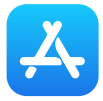

- 1. Acesse a loja virtual App Store;
  - 2. Pesquisar pelo nome "SouGov.br";
    - 3. Baixar o aplicativo;
  - 4. Instalar o aplicativo.

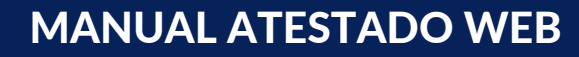

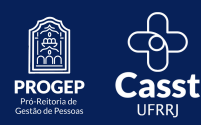

### O servidor deverá abrir o aplicativo e efetuar seu login.

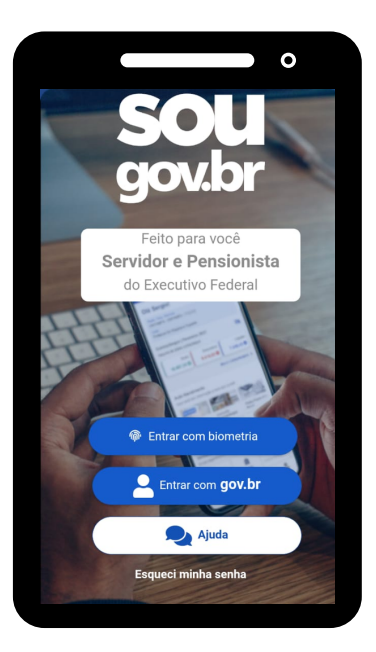

Na seção **"Autoatendimento"**, o servidor deve clicar na opção **"Minha Saúde"**.

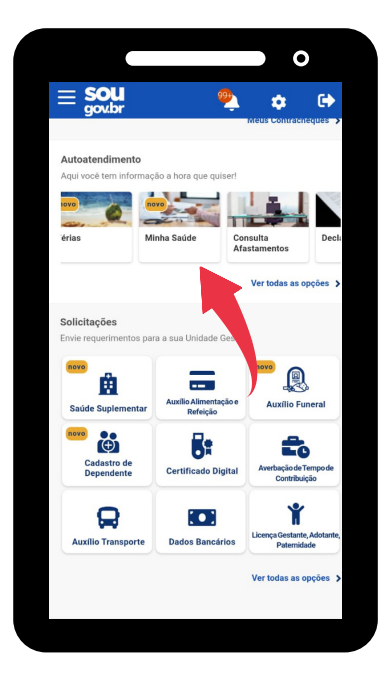

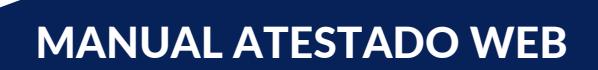

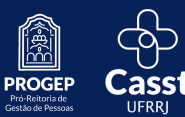

### Tutorial para o aplicativo SouGov.br

Dentro do menu **Minha Saúde**, o servidor deve clicar em **"Atestado"**.

|                  | 0    |   |
|------------------|------|---|
| < Minha Saúde    |      |   |
| Atestado         |      | > |
| Exame periódico  | novo | > |
| Promoção à saúde | novo | > |
|                  |      |   |
|                  |      |   |
|                  |      |   |
|                  |      |   |
|                  |      |   |
|                  |      |   |
|                  |      |   |
|                  |      |   |
|                  |      |   |
|                  |      |   |

No passo seguinte, o servidor deve clicar em "**Incluir"** para enviar novo atestado.

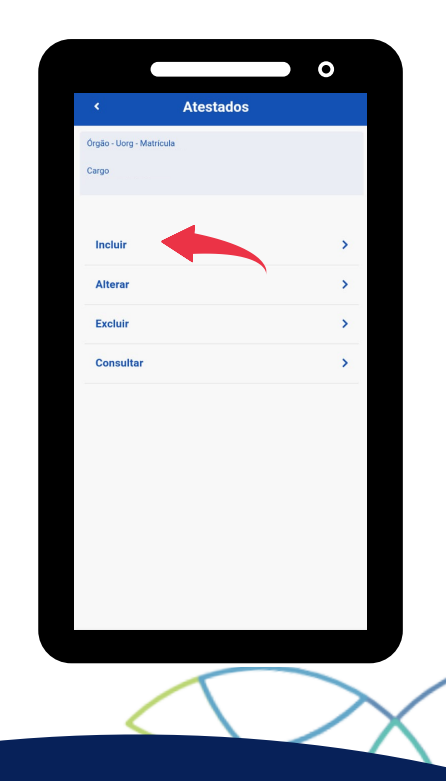

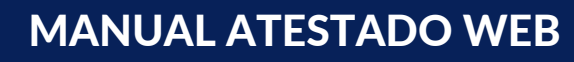

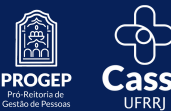

### Tutorial para o aplicativo SouGov.br

Na próxima etapa, o servidor deverá escolher o arquivo do atestado. Para isso bastar clicar no ícone azul da imagem. Lembrando que o arquivo deve estar em formato JPEG ou PDF e possuir tamanho máximo de 2MB.

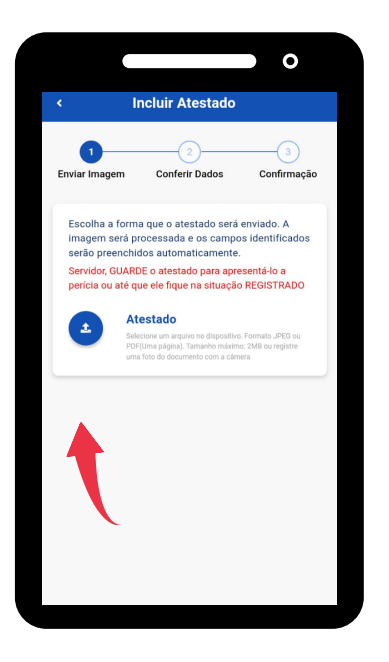

Importante salientar que é de inteira responsabilidade do servidor a guarda e apresentação do atestado na Perícia Oficial em Saúde ou até a conclusão da solicitação.

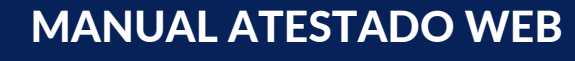

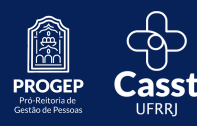

No passo seguinte, o servidor deverá indicar o tipo de licença e preencher os dados do atestado.

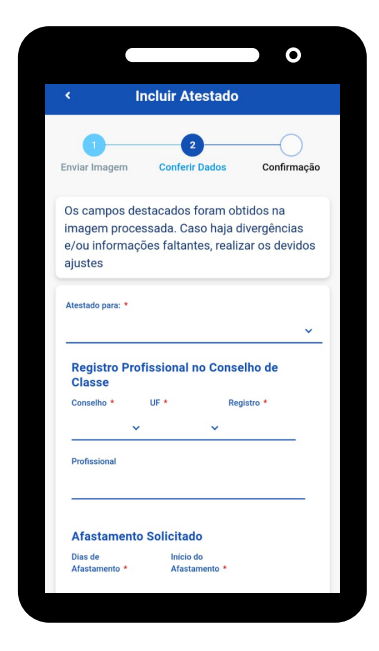

Para casos de Licença para tratamento de saúde em pessoa da família, é OBRIGATÓRIO, que o familiar conste como dependente. Caso o mesmo não esteja, o servidor deve entrar em contato com a Coordenação de Cadastro e Movimentação (COCAD).

Após a conferência dos dados do atestado, o mesmo será encaminhado para análise dos médicos peritos da CASST e o servidor poderá acompanhar o andamento da solicitação pelo

app.

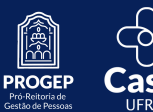

MANUAL ATESTADO WEB

## TUTORIAL PARA O NAVEGADOR WEB

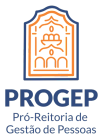

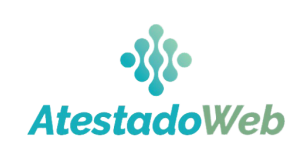

Casst

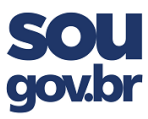

### O servidor deverá acessar o site do SouGov através do endereço

#### https://sougov.economia.gov.br

#### e clicar no botão "Entrar com gov.br"

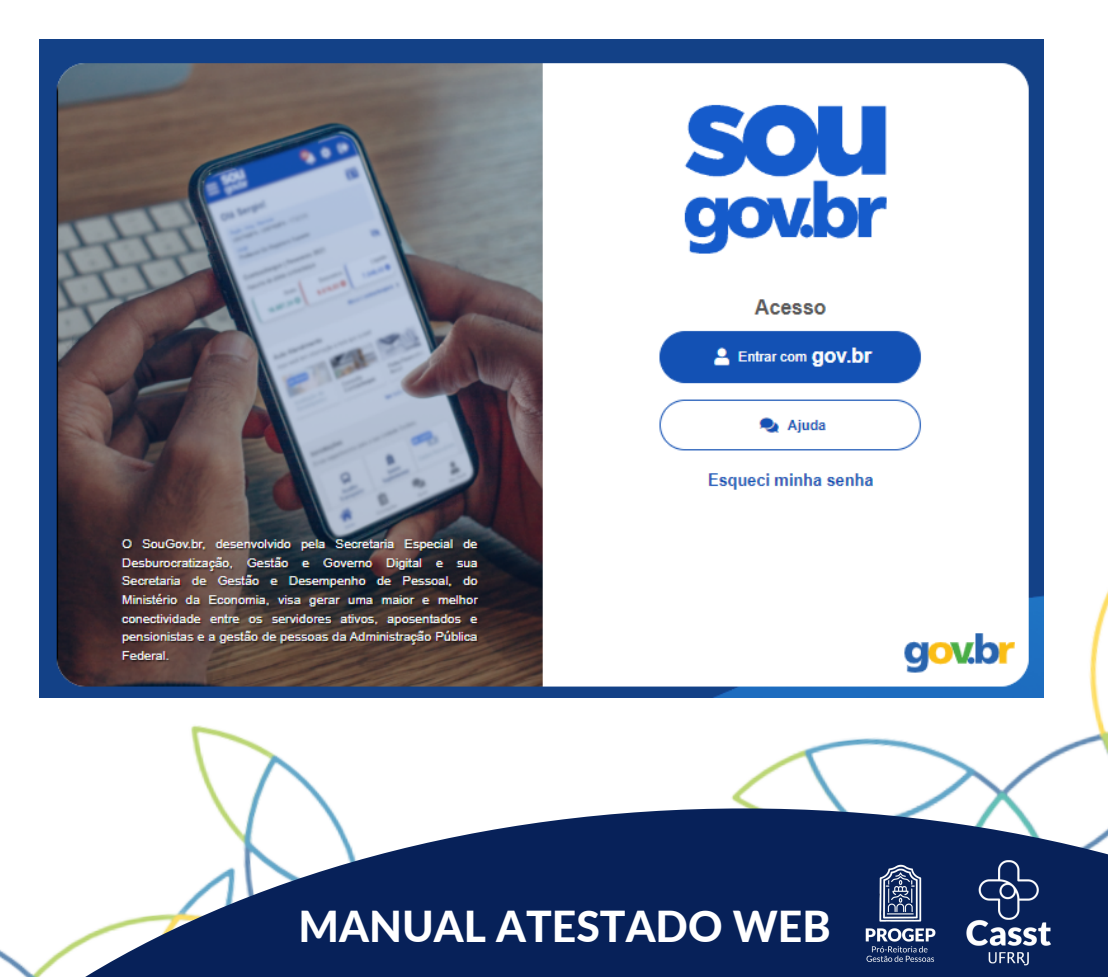

#### Tutorial para o navegador Web

Na tela seguinte, deverá realizar o login com seu CPF (ou outra forma de acesso que utilize) e sua senha cadastrada.

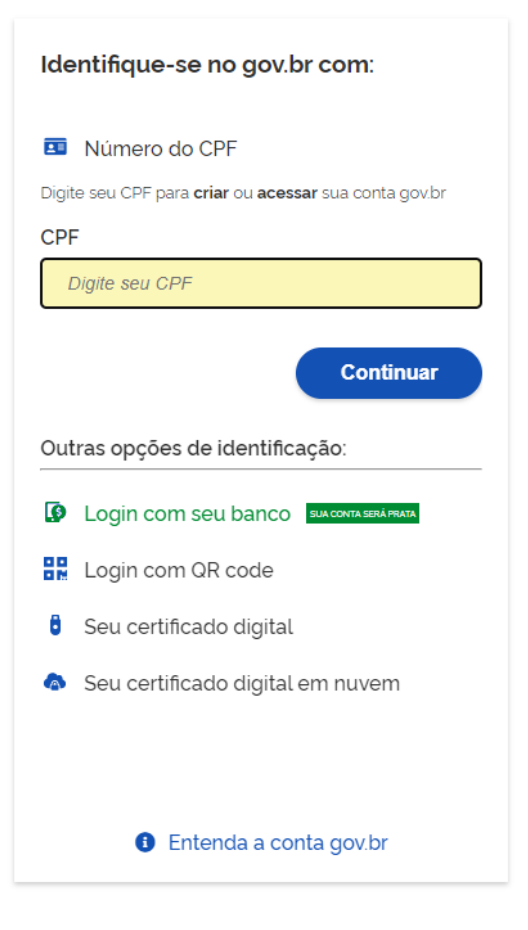

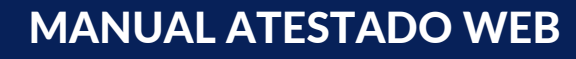

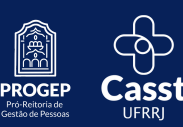

### Tutorial para o navegador Web

Depois de acessar o SouGov, o servidor deve localizar a coluna **"Autoatendimento"** e dentro dela clicar no ícone intitulado **"Minha Saúde"**.

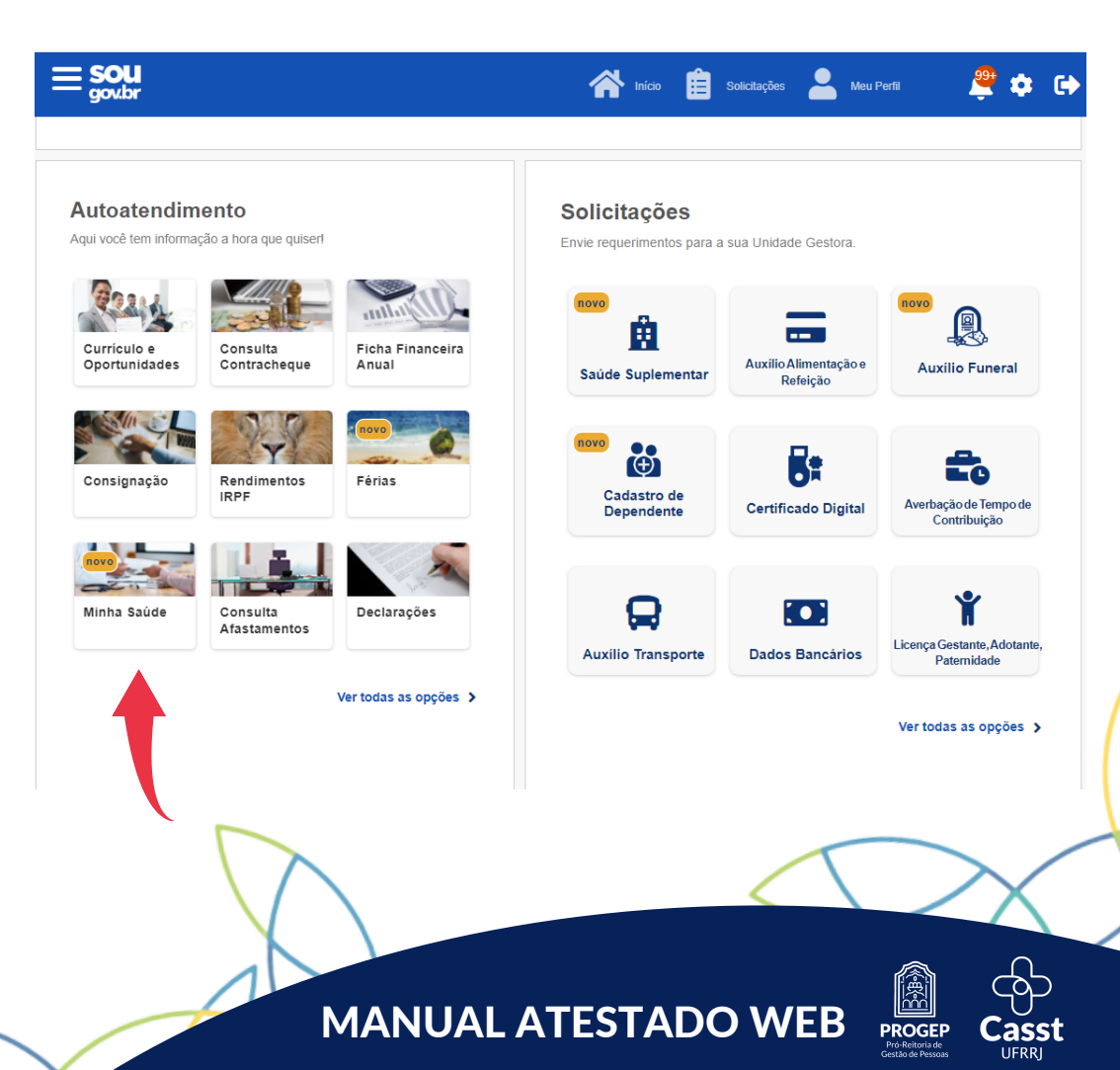

### No menu "**Minha Saúde**" o servidor deve acessar o link "**Atestado**".

| د Minha Saúde    | nício | Solicitações | Meu Perfil |   |
|------------------|-------|--------------|------------|---|
|                  |       |              |            |   |
| ☆ > Minha Saúde  |       |              |            |   |
| Atestado         |       |              |            | > |
| Exame periódico  |       |              | novo       | > |
| Promoção à saúde |       |              | novo       | > |

### E depois clicar em **"Incluir"**.

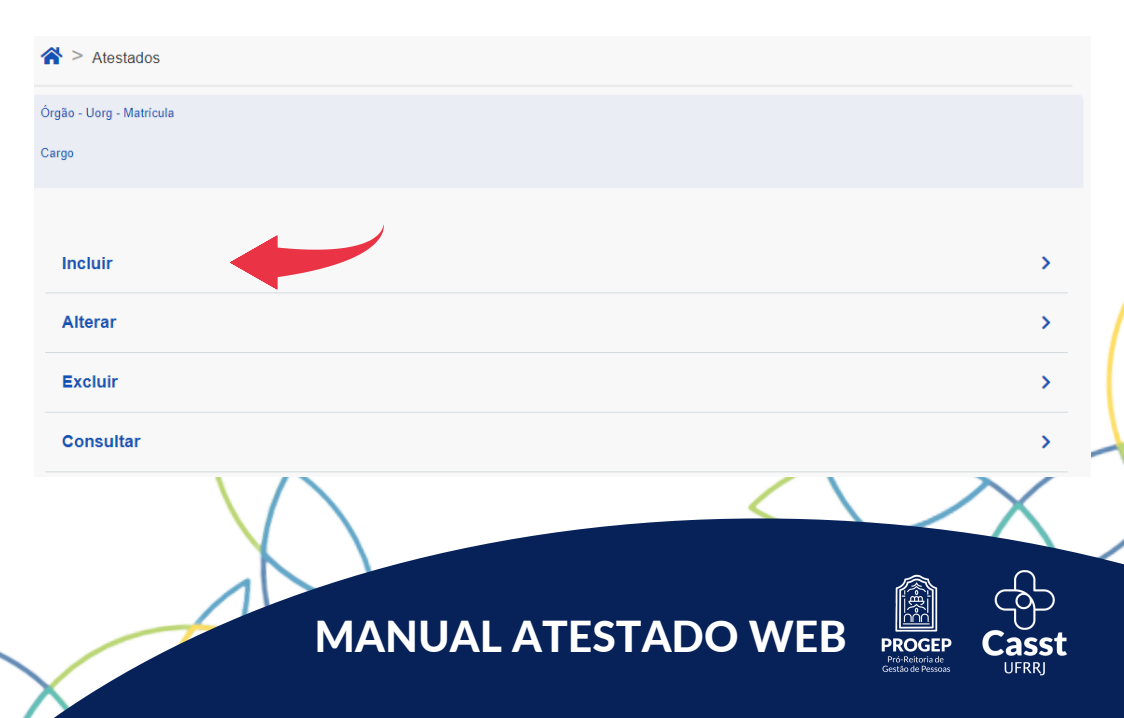

Na próxima etapa, o servidor deverá escolher o arquivo do atestado para colocar no SouGov. Para isso bastar clicar no ícone azul da imagem. Lembrando que o arquivo deve estar em formato JPEG ou PDF e possuir tamanho máximo de 2MB.

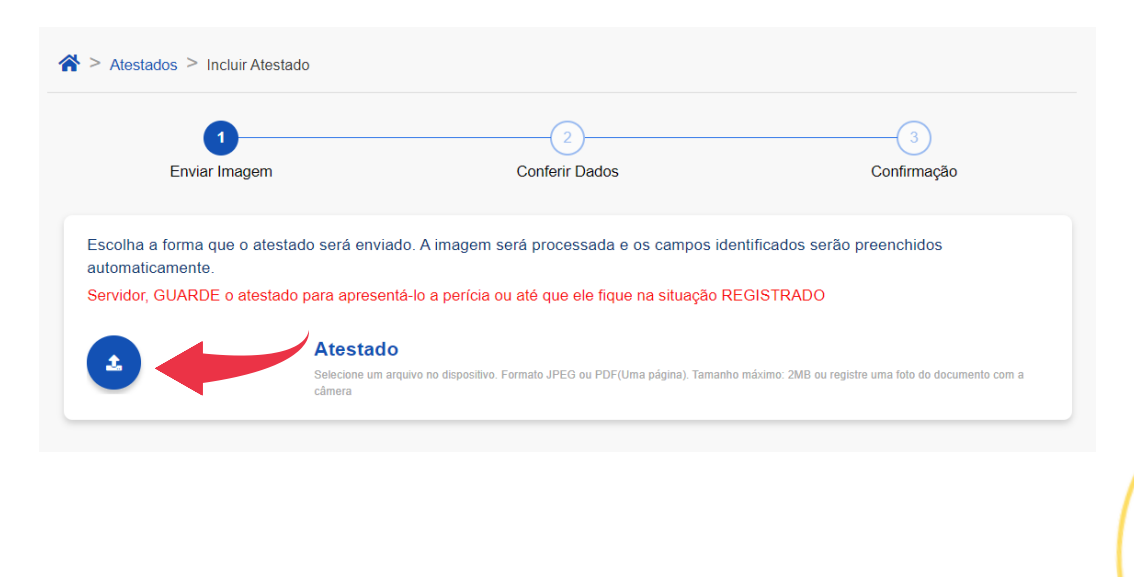

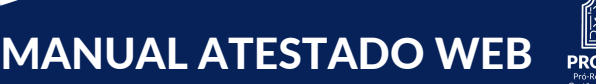

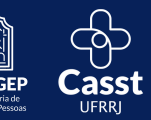

Após a inclusão do arquivo, o servidor deverá indicar o tipo de licença e preencher os dados do atestado.

| 1<br>Enviar Imagem                                                                         |                                                    | 2<br>Conferir Dados                                                                        | Con                   | firmação            |
|--------------------------------------------------------------------------------------------|----------------------------------------------------|--------------------------------------------------------------------------------------------|-----------------------|---------------------|
| s campos destacados fi                                                                     | oram obtidos na imagen                             | n processada. Caso haja divergêr                                                           | ncias e/ou informaçõe | es faltantes, reali |
| devidos ajustes                                                                            |                                                    |                                                                                            |                       |                     |
| estado para: *                                                                             |                                                    |                                                                                            |                       |                     |
|                                                                                            |                                                    |                                                                                            |                       |                     |
| Perietro Profissional                                                                      | no Conselho de Clas                                |                                                                                            |                       |                     |
| onselho *                                                                                  | UF*                                                | Regi                                                                                       | istro *               |                     |
|                                                                                            | V RR                                               | ~                                                                                          |                       |                     |
|                                                                                            |                                                    |                                                                                            |                       |                     |
|                                                                                            |                                                    |                                                                                            |                       |                     |
| rofissional                                                                                |                                                    |                                                                                            |                       |                     |
| rofissional                                                                                |                                                    |                                                                                            |                       |                     |
| vofissional                                                                                |                                                    |                                                                                            |                       |                     |
| rofissional<br>Afastamento Solicita(                                                       | do                                                 |                                                                                            |                       |                     |
| Professional<br>Afastamento Solicitad                                                      | do                                                 | Inicio do                                                                                  |                       |                     |
| Vofesional<br>Afastamento Solicitar<br>Isas de<br>Idastamento *                            | do                                                 | Infoir do<br>Afastamento *                                                                 |                       |                     |
| Yofssional<br>Afastamento Solicitad<br>Vas de<br>dastamento *                              | do                                                 | Infoio do<br>Afastamento *<br>08/01/2022                                                   |                       |                     |
| Mastamento Solicita<br>Isa da<br>Isa monto *                                               | do                                                 | toldio do<br>Aflastamento *<br>08/01/2022                                                  |                       |                     |
| Afastamento Solicita<br>Isa da<br>datamento *                                              | do                                                 | tolici do<br>Adstamento -<br>08/01/2022                                                    |                       |                     |
| Mastamento Solicitat<br>liaz de<br>ID                                                      | do                                                 | India do<br>Adaptamento -<br>08/01/2022                                                    |                       |                     |
| Afastamento Solicitar<br>las de<br>fastamento *                                            | do                                                 | India do<br>Afastamento *<br>08/01/2022                                                    |                       |                     |
| Mastamento Solicitar<br>las se<br>lastamento *<br>ID<br>colente en Serviço<br>Houve        | do<br>um indicativo de acidente d                  | India da<br>Afastamento *<br>08/01/2022<br>em serviço ou moléstia profissional?            |                       |                     |
| Vastamento Solicitar<br>Ias de<br>Ias de<br>Io<br>Io<br>Io<br>Io<br>Houve<br>IO -          | do<br>um indicativo de acidente d<br>Teletore Cor  | teloo do<br>Adstanento -<br>O8/01/2022<br>em serviço ou moléstia profissional?             |                       |                     |
| Mastamento Solicitar<br>las se<br>fastamento -<br>ID<br>                                   | do<br>um indicativo de acidente de<br>Teléfore Cot | trido do<br>Atastamento *<br>08/01/2022<br>em serviço ou moléstia profissional?<br>meo *   |                       |                     |
| Vistamento Solicitar<br>las de<br>lastamento -<br>lo<br>                                   | do<br>                                             | tridos do<br>Atastamento *<br>08/01/2022<br>am serviço ou moléstia professional?<br>reso * |                       | <b>:</b>            |
| Mastamento Solicitar<br>las de<br>subamento -<br>co<br>colente em Serviço<br>co -<br>Houve | do<br>um indicativo de acidente<br>Teatros Cor     | Itelio de<br>Adatamente *<br>08/01/2022<br>em serviço ou moléstia profesional?             |                       |                     |

Para casos de Licença para tratamento de saúde em pessoa da família, é OBRIGATÓRIO, que o familiar conste como dependente. Caso o mesmo não esteja, o servidor deve entrar em contato com a Coordenação de Cadastro e Movimentação (COCAD).

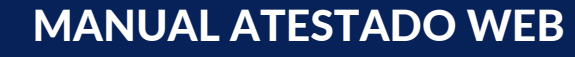

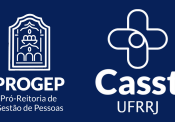

Após conferir os dados do atestado, o mesmo será encaminhado para análise dos médicos peritos da CASST e o servidor poderá acompanhar a análise pelo site.

| Atestados                |   |
|--------------------------|---|
| Órgão - Uorg - Matrícula |   |
| Cargo                    |   |
| Enviados para Análise    | > |
| Incluir                  | > |
| Alterar                  | > |
| Excluir                  | > |
| Consultar                | > |

É de extrema importância que o servidor acompanhe o andamento de sua solicitação.

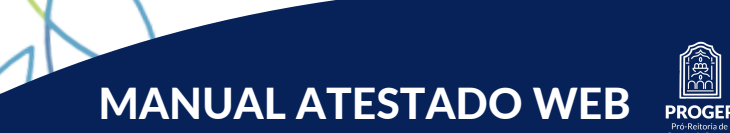

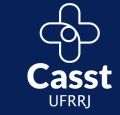

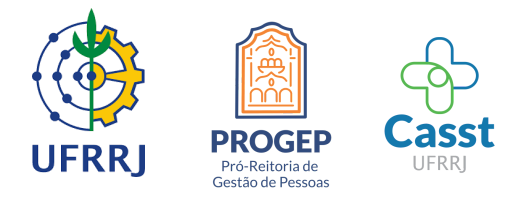

### Caso haja dúvidas ou sugestões, o servidor poderá entrar em contato pelo e-mail:

🖂 casst-progep@ufrrj.br

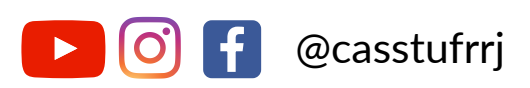

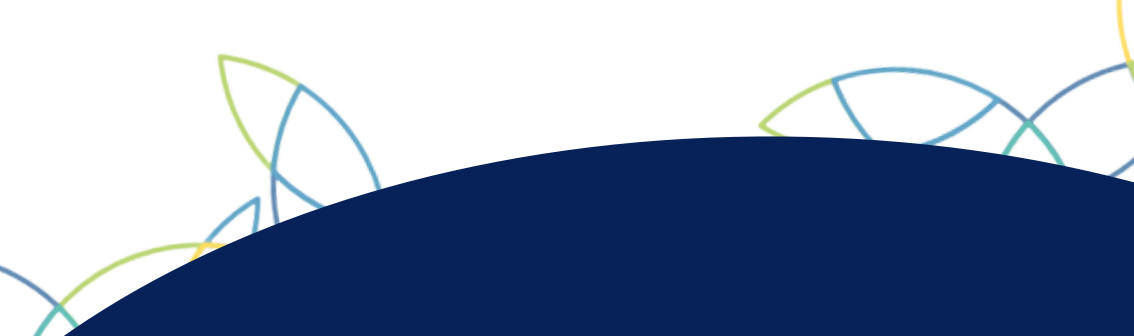